### YLSA (Yayasan Lembaga SABDA)

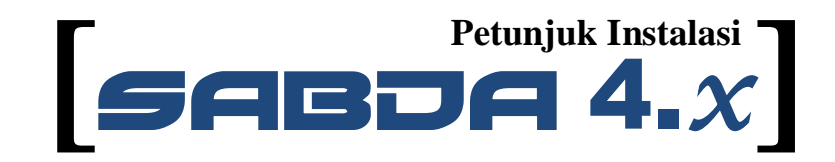

**Tim SABDA** 

"Menginstall SABDA itu sangat mudah! Tinggal klik 'Next', 'Next', 'Next', 'OK', 'OK', 'Next', 'Next', 'Next', 'Finish'!

- Yulia Oeniyati

## I. Langkah-langkah Instalasi Software SABDA

- 1. Jika Anda menggunakan CD SABDA
  - Masukkan CD SABDA pada CD/DVD drive (atau alternatif lain adalah memasukkan ISO SABDA pada software Virtual CD seperti Daemon Tools).
  - Jika autorun muncul, pilih menu "Instal Software SABDA", kemudian pilih tombol OK, maka secara otomatis proses Verifikasi Installer akan muncul dan Anda dapat melompati langkah 2 di bawah ini. Namun jika autorun tidak muncul, lanjutkan dengan langkah 2 di bawah ini.

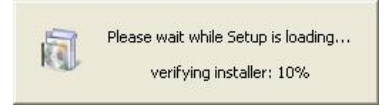

Gambar 1. Verifikasi Installer

 Jika Anda tidak menggunakan CD SABDA atau autorun CD SABDA tidak muncul, gunakan Windows Explorer untuk masuk ke drive atau direktori berisi installer Software SABDA, dan cari file dengan nama "sabda\_install\_full.exe".

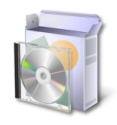

Gambar 2. Ikon file sabda\_install\_full.exe

Jalankan file dengan klik ganda atau tekan ENTER pada file sabda\_install\_full.exe tersebut, maka akan muncul proses verifikasi installer (Gambar 1). Tunggu hingga selesai.

 Pada jendela Selamat Datang, pilih tombol "Lanjut >". Kemudian ditampilkan jendela pilihan komponen fitur tambahan dari Software SABDA. Pilih modul yang diinginkan dan klik tombol "Lanjut >". (Keterangan selengkapnya, lihat Apendiks)

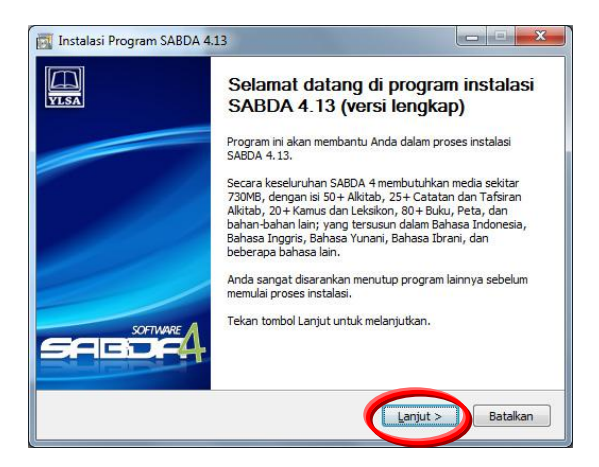

#### Gambar 3. Jendela Selamat Datang

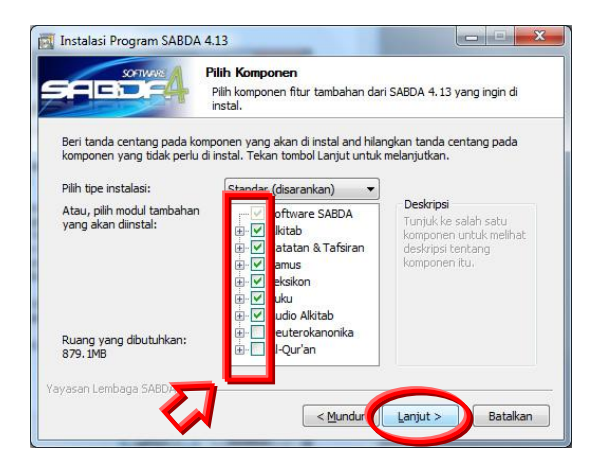

Gambar 4. Jendela Pilih Komponen (a)

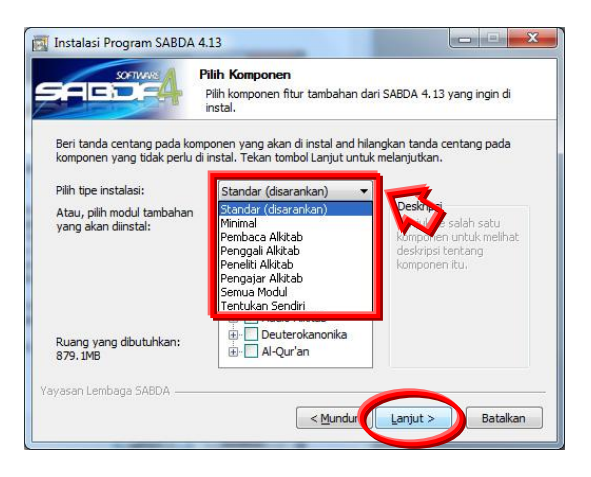

Gambar 5. Jendela Pilih Komponen (b)

Modul tambahan dapat dipilih secara manual dengan memberikan tanda centang pada modul yang akan dipilih atau menggunakan pilihan tipe instalasi yang sudah disediakan.

4. Pilih lokasi penginstalan Software SABDA. Pastikan bagian Lokasi instalasi mengarah pada C:\Program Files\SABDA4. Klik tombol "Instal".

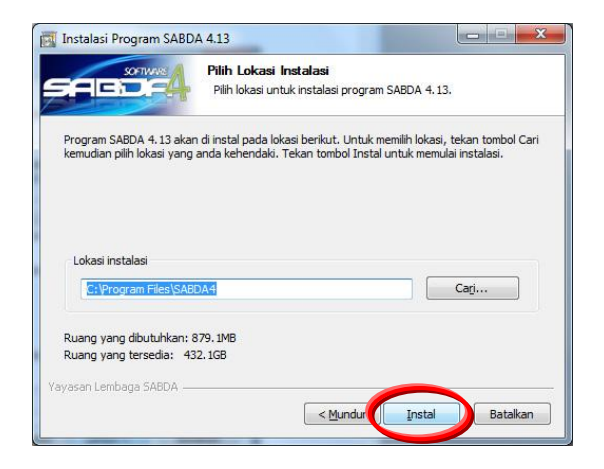

Gambar 6. Jendela Lokasi Instalasi

5. Jika muncul jendela "**TSP\_CODEC**" klik tombol "**Next**", selanjutnya klik tombol "**Install**", jika sudah selesai klik tombol "**Finish**".

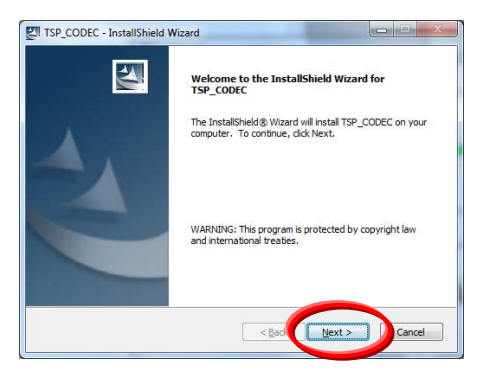

### Gambar 7. Jendela TSP\_CODEC

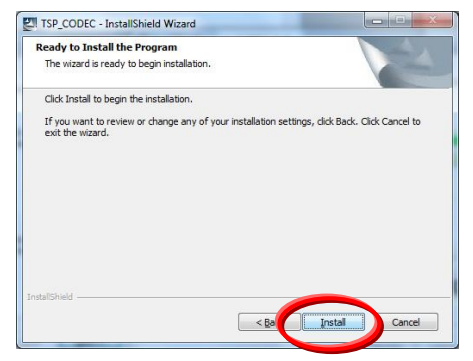

Gambar 8. Jendela Instal TSP\_CODEC

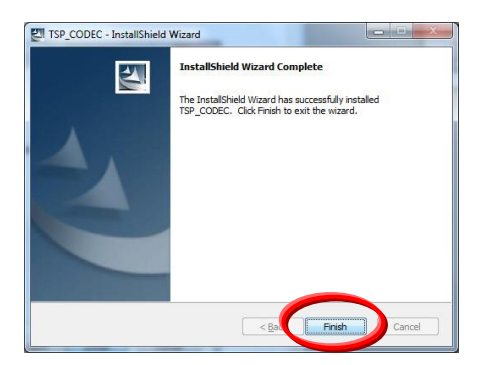

Gambar 9. Jendela Selesai Instalasi TSP\_CODEC

 Selanjutnya akan muncul jendela Proses Instalasi. Mohon tunggu beberapa saat hingga software selesai diinstal. Lamanya proses instalasi tergantung dari banyaknya modul yang dipilih.

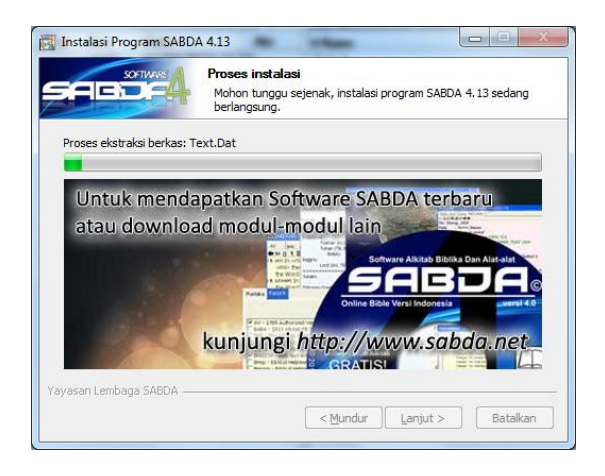

Gambar 10. Jendela Proses Instalasi

7. Pada jendela selanjutnya, klik tombol "**Selesai**" untuk mengakhiri proses instalasi Software SABDA.

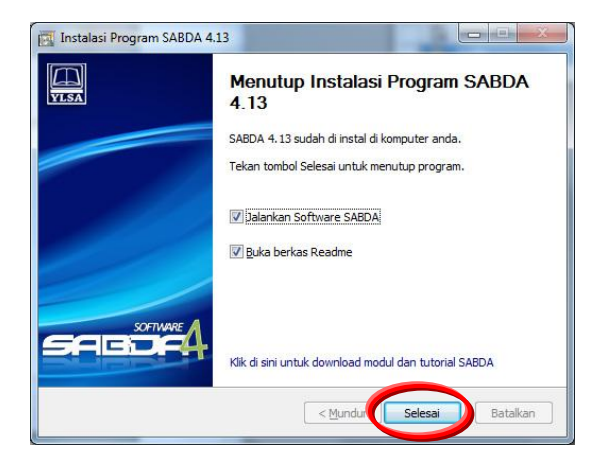

Gambar 11. Jendela Selesai Instalasi

8. Pada jendela "**Konfigurasi Sistem User**" akan muncul beberapa pilihan. Klik tombol "**OK**", tanpa harus memberi tanda centang pada pilihan.

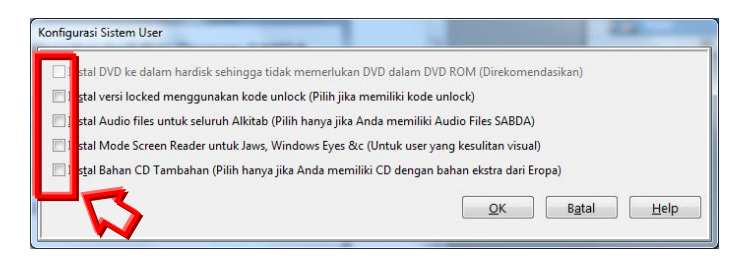

Gambar 12. Jendela Konfigurasi Sistem User

 Selanjutnya akan muncul jendela "Apa yang Baru". Anda dapat mengetahui apa yang baru pada versi ini dibanding versi SABDA sebelumnya.

|                                                                                                    | APA YANG BARU DI SABDA 4.13.02<br>29 November 2011                            |  |
|----------------------------------------------------------------------------------------------------|-------------------------------------------------------------------------------|--|
|                                                                                                    |                                                                               |  |
| Daftar Isi                                                                                                    |                                                                               |  |
|                                                                                                    |                                                                               |  |
| 1.> Beberapa hal y                                                                                               | ang belum dikerjakan                                                          |  |
| 2.> Versi Beta                                                                                                   |                                                                               |  |
|                                                                                                    |                                                                               |  |
|                                                                                                    | (4.13.02)                                                                     |  |
| 3.> Rilis Terbaru                                                                                                |                                                                               |  |
| 3.> Rilis Terbaru<br>3.1 Judul Refer                                                                             | ensi Silang                                                                   |  |
| 3.> Rilis Terbaru<br>3.1 Judul Refer<br>3.2 Mode Admini                                                          | ensi Silang<br>strator pada Vista/Windows 7                                   |  |
| 3.> Rilis Terbaru<br>3.1 Judul Refer<br>3.2 Mode Admini<br>3.3 Perubahan u                                       | ensi Silang<br>strator pada Vista/Windows 7<br>ntuk Wine dan XP               |  |
| 3.> Rilis Terbaru<br>3.1 Judul Refer<br>3.2 Mode Admini<br>3.3 Perubahan u<br>3.4 Perubahan K                    | ensi Silang<br>strator pada Vista/Windows 7<br>stuk Wine dan XP<br>sde Kunci  |  |
| 3.> Rilis Terbaru<br>3.1 Judul Refer<br>3.2 Mode Admini<br>3.3 Perubahan u<br>3.4 Perubahan K<br>3.5 Perubahan p | ensi Silang<br>strator pada Vista/Windows 7<br>ntuk Wine dan XF<br>ada Editor |  |

Gambar 13. Jendela Apa yang Baru

Klik tombol "OK" untuk membuka Software SABDA yang telah diinstal.

10. SELAMAT! Sampai tahap ini Software SABDA sudah selesai dan Anda kini dapat mulai menggunakan Software SABDA!

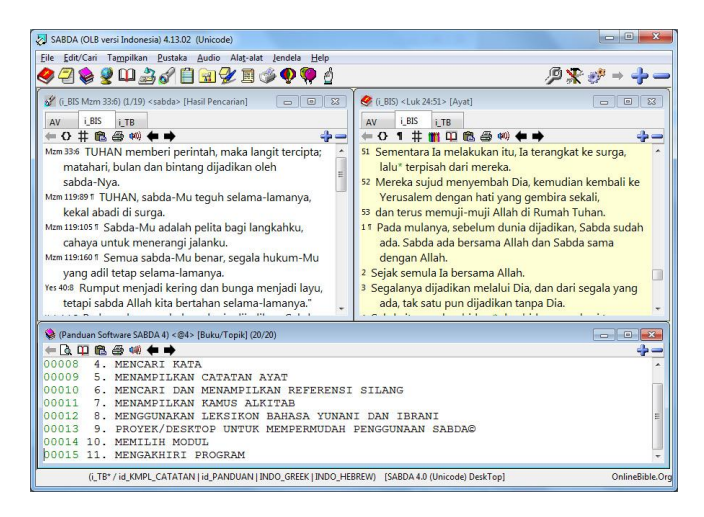

Gambar 14. Tampilan Software SABDA

11. Jika Anda ingin menambahkan modul-modul lain, silahkan ikuti cara instalasi modul/modulpack di bagian berikut ini.

# II. Langkah-langkah Instalasi Modul/Modulpack SABDA

 Download modul/modulpack Software SABDA dari situs <u>http://sabda.net</u>. Modulpack merupakan kumpulan beberapa modul berdasar kategori tertentu yang dibungkus ke dalam satu file.

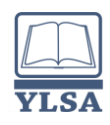

Gambar 15. Ikon file modul dan modulpack

2. Jalankan file yang baru saja Anda download tersebut dengan klik ganda dan proses instalasi modul akan otomatis dijalankan.

Jika Anda sedang membuka program SABDA, <u>tutup dahulu program</u> <u>SABDA yang Anda buka sebelum menjalankan instalasi modul.</u>

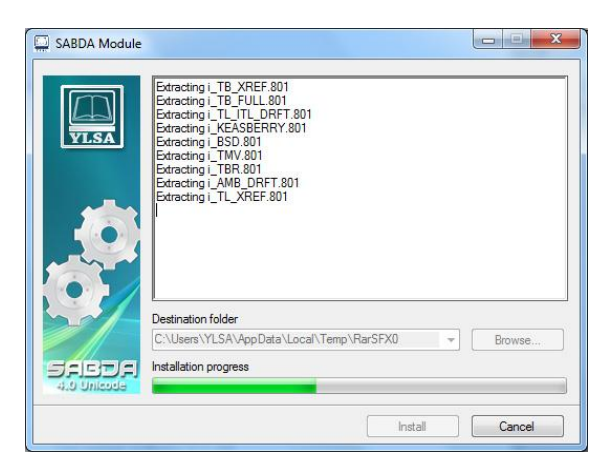

Gambar 16. Jendela Ekstrak

 Tunggu sampai proses instalasi modul selesai. Jika modul selesai diinstal, akan muncul jendela informasi mengenai modul-modul yang terinstal. Klik "OK" untuk melanjutkan.

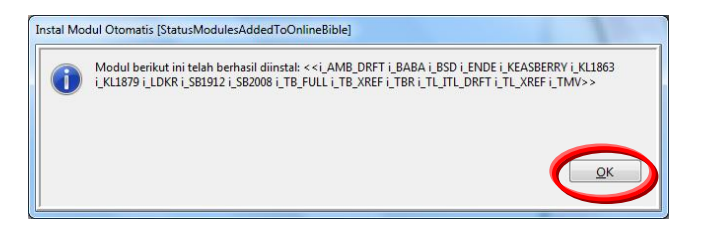

Gambar 17. Jendela Informasi

Setelah instalasi selesai, secara otomatis Software SABDA akan dibuka.

- 4. Jika ada modul/modulpack lain yang ingin Anda install, ulangi langkah 1 sampai 3 untuk modul/modulpack tersebut.
- 5. Setelah semua modul/modulpack selesai diinstall, buka Software SABDA jika masih dalam keadaan tertutup.

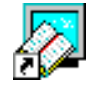

Gambar 18. Ikon Software SABDA

 (opsional – tidak harus dilakukan). Untuk memastikan semua modul telah terpasang dengan benar, reset Software SABDA dengan cara mengeklik menu "Alat-alat" dan pilih "Reset Program".

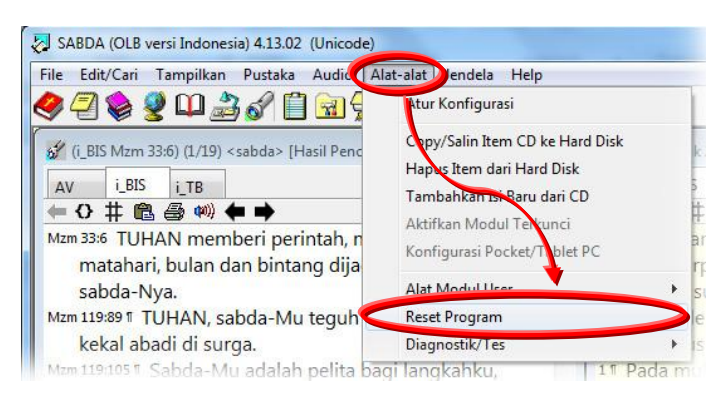

Gambar 19. Reset Program

Jendela "Konfirmasi Reset Program" akan muncul.

Peringatan: saat program diset ulang, semua seting termasuk *bookmark* dan pilihan "Favorit" yang tidak tersimpan akan <u>hilang</u>. (Informasi mengenai desktop dapat Anda temukan pada Langkah 7 di bawah ini atau untuk penjelasan lebih lengkap dapat Anda temukan di dokumen "Petunjuk Penggunaan SABDA 4".)

Klik "**OK**" untuk me-reset program. Pilih "**Tidak**" jika Anda tidak ingin melakukan reset program.

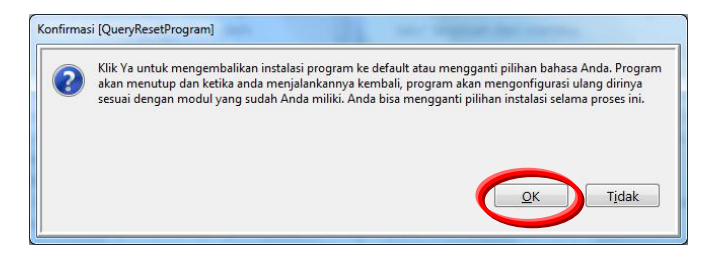

Gambar 20. Jendela Konfirmasi Reset Program

 Saat program diset ulang, semua seting termasuk bookmark dan pilihan "Favorit" akan kembali ke seting awal. Anda dapat menyimpan seting Anda dengan mengeklik "F6" atau mengeklik ikon "Desktop" (Gambar 21).

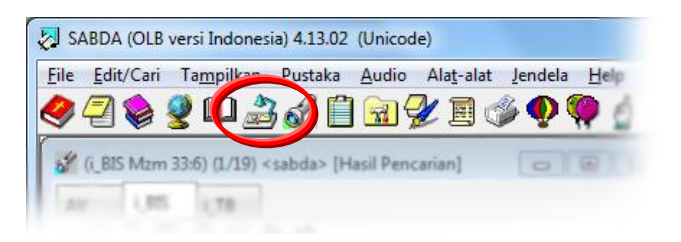

Gambar 21. Ikon Desktop

Klik Pada Jendela "**Desktop**" yang terbuka pilih tab "**Buat**", masukkan nama desktop baru, dan klik "**OK**".

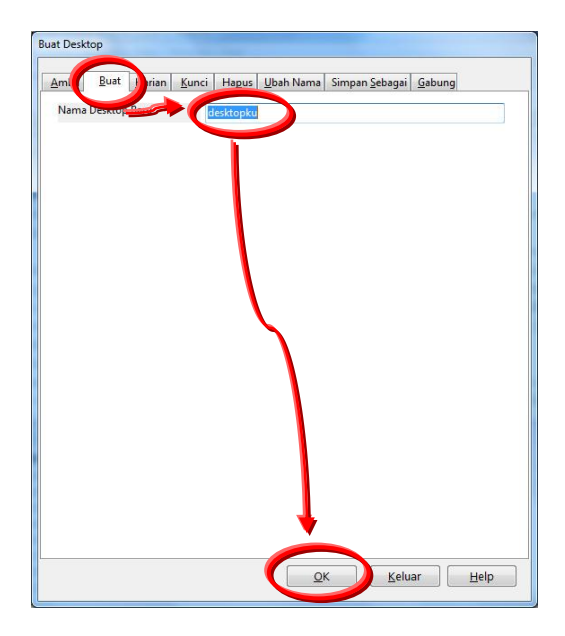

Gambar 22. Jendela Desktop

Untuk lebih detail mengenai cara penggunaan "Desktop" dapat Anda temukan pada "Petunjuk Penggunaan SABDA 4".

#### Apendiks I. Modul-modul SABDA 4.x

Pada langkah 3 (Gambar 4 dan 5), Anda dapat memilih beberapa tipe instalasi. Halaman ini akan menjelaskan perbedaan dari masing-masing tipe tersebut. Sebelumnya, perlu dijelaskan pembagian modul-modul SABDA 4.x ke dalam 8 kelompok modul; masing-masing adalah:

- Alkitab: terdiri dari kumpulan modul Alkitab bahasa Indonesia modern tambahan, Alkitab bahasa Indonesia kuno (6), Alkitab bahasa daerah (12), Alkitab bahasa Inggris, Alkitab bahasa Yunani dan Ibrani, dan Alkitab bahasa lainnya (Mandarin, Belanda, Latin);
- Catatan & Tafsiran: terdiri dari kumpulan modul Catatan & Tafsiran dalam bahasa Indonesia (3), dan bahasa Inggris;
- Kamus & Ensiklopedia: terdiri dari kumpulan modul Kamus Bahasa, Kamus Alkitab & Ensiklopedia Alkitab dalam bahasa Indonesia (3), dan bahasa Inggris;
- Leksikon: terdiri dari kumpulan modul leksikon bahasa Inggris (Yunani-Inggris, Ibrani-Inggris, dan Theological Workbook of the Old Testament);
- Buku: terdiri dari kumpulan modul Cerita Bergambar Untuk Anak, bukubuku dalam bahasa Indonesia, dan dalam bahasa Inggris;
- Audio Alkitab: berisi modul Audio Alkitab versi Terjemahan Baru Perjanjian Baru dan 3 kitab Perjanjian Lama (Mazmur, Amsal, Pengkhotbah);
- Deuterokanonika: berisi modul Alkitab Deuterokanonika (Katolik) dalam bahasa Indonesia, dan bahasa Inggris;
- Al-Qur'an: berisi kumpulan modul Al-Qur'an dalam bahasa Indonesia, bahasa Inggris, dan bahasa Melayu Malaysia.

Kemudian, tipe-tipe instalasi berikut ini disediakan untuk mempermudah Anda memilih jenis-jenis modul tambahan yang paling sesuai dengan kebutuhan Anda: (Catatan: pada setiap tipe instalasi sudah termasuk

- Standar (disarankan): semua modul Alkitab, Catatan & Tafsiran, Kamus, Leksikon, Buku, dan Audio Alkitab. Ruang yang dibutuhkan 879 MB;
- Minimal: tidak memasang modul apa pun. Ruang yang dibutuhkan 158 MB;
- Pembaca Alkitab: modul Alkitab dalam bahasa daerah, Kamus & Ensiklopedia Bahasa Indonesia, Cerita Bergambar Untuk Anak, dan Audio Alkitab. Ruang yang dibutuhkan 348 MB;
- Penggali Alkitab: sama dengan tipe Pembaca Alkitab ditambah dengan modul Alkitab Bahasa Indonesia tambahan, Catatan & Tafsiran Bahasa Indonesia, dan Buku Bahasa Indonesia. Ruang yang dibutuhkan 524 MB;
- Peneliti Alkitab: sama dengan tipe Penggali Alkitab ditambah dengan modul Alkitab Bahasa Indonesia kuno, Alkitab Bahasa Inggris, Catatan & Tafsiran Bahasa Inggris, Kamus & Ensiklopedia Bahasa Inggris, dan Buku Bahasa Inggris. Ruang yang dibutuhkan 840 MB;
- Pengajar Alkitab: sama dengan tipe Peneliti Alkitab ditambah dengan modul Alkitab Yunani-Ibrani (sama dengan tipe Standar, minus Alkitab bahasa lain: Mandarin, Belanda, Latin). Ruang yang dibutuhkan 872 MB;
- Semua Modul: sama dengan tipe Standar, ditambah dengan Deuterokanonika dan Al-Qur'an. Ruang yang dibutuhkan 884 MB;
- Tentukan Sendiri: Anda dapat menentukan sendiri modul yang ingin Anda pasang di komputer.